株式会社 タテムラ システムサービス課 福 生 市 牛 浜 104

### Windows版 年末調整、給与プログラムの送付について

拝啓 時下ますますご清栄のこととお慶び申し上げます。平素は格別のお取引を賜り、誠に ありがとうございます。

お待たせしておりました平成28年度Win年末調整、平成29年分源泉徴収税額表対応給与計算シ ステムが完成しましたのでお届け致します。

つきましては、同封の手順書をご参照の上、作業を進めていただきますようお願い申し上げ ます。

- ・プログラム起動に時間がかかる場合は、過去年度データをあらかじめバックアップ後 削除しておくことをおすすめします。詳しくはP.2をご覧下さい。
- ・給与プログラムではデータ年に合った税額計算を行いますので、平成28年中に更新を 行っても大丈夫です。
- ・個人住民税給与支払報告書電子申告を行う場合は、事前準備(提出地方公共団体の登録、 税目追加)は、プログラムが届く前でも[880]又はeL-TAXにて行えます。 事前に登録を進めておくことで電子申請もスムーズに行えます。

※平成28年度Win法定調書プログラム、税務プログラム(マイナンバー入力準備 プログラム)は12月初旬発送を予定しています。

※給与支払報告書電子申告、法定調書電子申請、源泉徴収高計算書電子申請の 各プログラムにつきましては1月初旬発送を予定しております。

今後とも倍旧のお引き立ての程、宜しくお願い申し上げます。

\_\_\_送付資料目次

※ご注文又は改正保守のご契約にもとづき、以下の内容を同封しております。

送付プログラム

| • | Windows# | 反年末調整プログラム | C D-R | 1枚 |
|---|----------|------------|-------|----|
| • | //       | 給与計算システム   | //    | 1枚 |

### 取扱説明書

※CD-R内にPDFファイルとして説明書が入っています。 ※ご注文を頂いたお客様(有料)へはご注文冊数を同封しております。

#### 案内資料

- ・ 同封物の解説及びバージョン一覧 ・・・・・・・・・・・・・・・・・
- ・ 更新作業をする前にデータバックアップを行います・・・・・・・・・・・2~3
- Windows10/8/7/Vista Windows版プログラムインストール方法
   ※通常のインストール前に「Tools. exe」の実行 (P. 4参照) があります。
   Windows版給与計算/年末調整プログラム変更内容

- 送付内容のお問い合わせ先
 送付内容に関するお問い合わせにつきましては、サービス課までご連絡下さいますようお願いします。
 尚、保守にご加入のお客様はフリーダイヤルをご利用下さい。
 TEL 042-553-5311 (AM10:00-12:00 PM1:00~3:30)
 FAX 042-553-9901

敬具

# 同封物の解説

ご注文又は改正保守のご契約に合わせて、以下のCD-Rを同封しています。

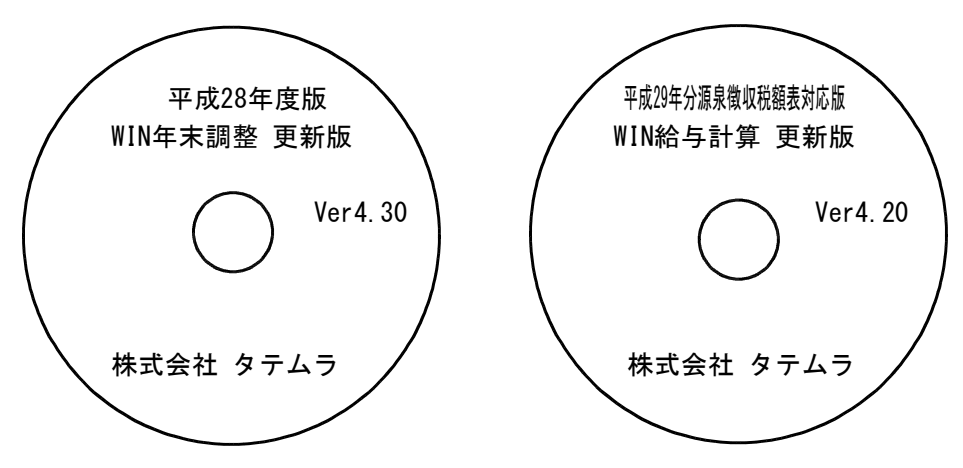

※Windows用CD-Rは機械1台に対して1枚必要です。

| NO | ラベル名 及び バージョン                   | 枚数 | 備考                                                                 |
|----|---------------------------------|----|--------------------------------------------------------------------|
| 1  | 平成28年度版<br>WIN年末調整プログラム Ver4.30 | 1  | 初めてご注文のお客様には「新規版」を、既に<br>プログラムVer4.20をお持ちのお客様には「更新版」<br>を送付しております。 |
| 2  | WIN給与計算プログラム Ver4.20            | 1  | 初めてご注文のお客様には「新規版」を、既に<br>プログラムVer4.10をお持ちのお客様には「更新版」<br>を送付しております。 |

※各プログラムがコンピュータにインストールされていない場合は『新規版』が必要です。

| ―― 【更新版をインストールする前に、 <u>現在の</u>                                 | <u>パージョン確認</u> をお願い致します】 ――――            |
|----------------------------------------------------------------|------------------------------------------|
| 各プログラムを呼び出して、現在のバージョン                                          | <b>νをタイトルバーで確認します</b> 。                  |
| ☑ 平成□年度版 WN-200 年末調整 Ven 1 1 1 1 1 1 1 1 1 1 1 1 1 1 1 1 1 1 1 |                                          |
| 平 成 25 年度 F7 新規会社登録<br>会社コード                                   | 年末調整プログラム Ver 4.20<br>給与計算プログラム Ver 4.10 |

# 更新作業をする前にデータバックアップを行います

データバックアップ

- ・ 更新前に必ずデータのバックアップをお取り下さい。
- ・ データはハードディスクにも任意のフォルダ(USBフラッシュメモリ等)にも保存可能です。

※ネットワークでデータを共有している場合、バックアップを行うコンピュータ以外の ネットワーク上コンピュータではプログラムを閉じて下さい※

|                                                                                  | 【会社コート゛】                                                                                   |
|----------------------------------------------------------------------------------|--------------------------------------------------------------------------------------------|
| ■ データバックアップ<br>コーイル(C) A(13%)                                                    |                                                                                            |
| 会社コード 1 ~ 9999 処理オプジョン<br>会社コード 1 ~ 9999 グロら・項目登録、ピー項目登録を処理対<br>運 意 「日本時に現在の詳細   |                                                                                            |
| テーク区分 11.保存 2.復元 〇全ての登録が対象<br>対象の登録/weを選択する<br>新規に上書き 11.する 2.しない ジオ条の登録/weを選択する | 保存年度の指定を行います。(西暦)                                                                          |
| テータ編記                                                                            | 【データ区分】<br>保存する場合は、1.保存 を選択します。                                                            |
| C S S S S S S S S S S S S S S S S S S S                                          | 【新規にデータ上書き】<br>新規に保存を行う場合・・・1.する<br>追加分を保存する場合・・・2.しない                                     |
| ● 1年存 7 - 9月6月1日直を記憶する ● 4年存 7 - 9月6月7日直を記憶する ● 4月7(F5)                          | ※新規に上書きを「1.する」にした場合<br>保存先データは今回指定したものだけ<br>に書き換わります。                                      |
|                                                                                  | 【データ確認】<br>保存対象の会社名と保存先に既に入っている<br>会社名を確認する場合は1.する を選択しま<br>す。                             |
|                                                                                  | 【保存データの格納位置】<br>・ハードディスクに保存する場合 ・・・・ C:<br>・外付けハードディスク、USB<br>フラッシュメモリ等に保存する場合・・・・ O:<br>↑ |
|                                                                                  | マイコンピュータでドライブ名を確認して指定します。                                                                  |
| 1. 各項目を指定後、処理開始」にマウスの                                                            | 矢印を合わせて左ボタンを1回押します。(クリック)                                                                  |
|                                                                                  |                                                                                            |

 年度 データ電認

 (保存データ最終更新日時

 (保存対象データ) (保存先データ)

 金社24本

 (加回 株式会社

 金社2本

 1002 (神田商事 株式会社

 金社2本

 1002 (神田商事 株式会社

 ての確認

 1003 (新宿企業 有限会社

 ての

 東行

 +ャンセル(F8)

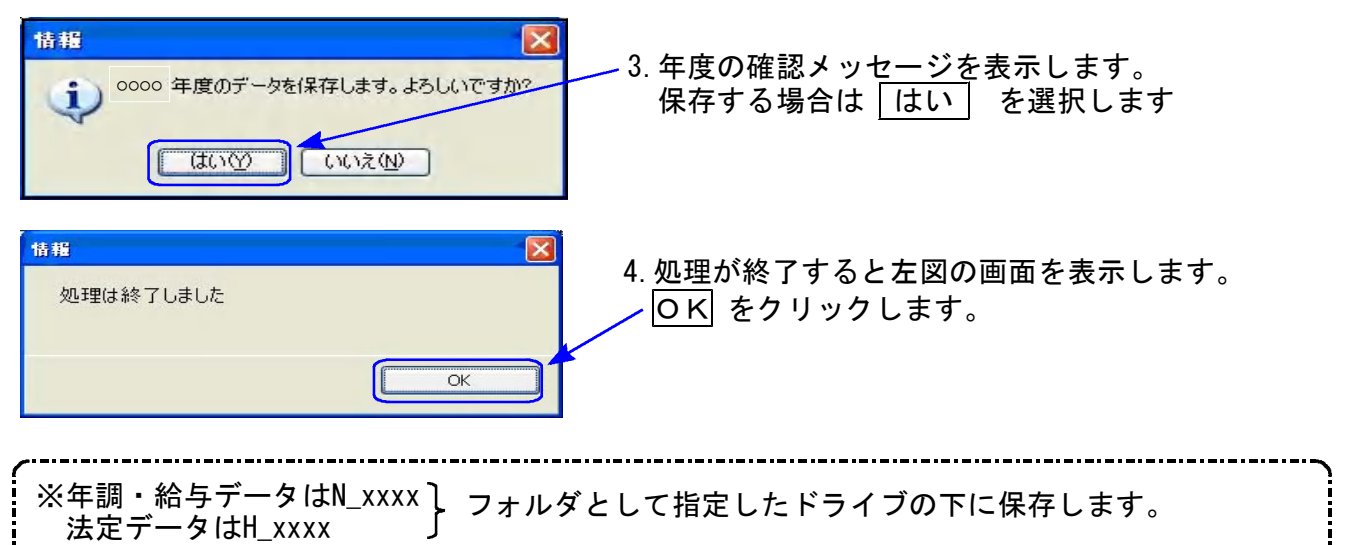

※1社終了するごとにデータをハードディスクへ保存し、1年の終わりには必ず外付けハード ディスク、USBフラッシュメモリ等へデータを保存して下さい。 ハードディスク機械故障時には、データが消えてしまう可能性があります。必ず控えはお取り下さい。

# ◎ プログラム起動に時間がかかる場合は、過年度データをバックアップ後、削除して下さい ◎

データが多いほど起動に時間がかかりますので、あらかじめ過去年度のデータをバックアップ 後、必要最小限年度のデータを残して削除していただきますことをおすすめ致します。

特に、ネットワークで作業を行う場合はデータ量を少なく抑えていただくことで、処理スピー ドの確保もできます。

データ削除

データバックアップ(各年度ごと)が終わったら、各処理年度で1社ずつ削除を行います。

※年末調整と給与データは同一ですので、どちらかのプログラムで削除を行って下さい。 法定調書データは法定調書プログラムで削除を行って下さい。

| プログラム | データ削除方法                                           |
|-------|---------------------------------------------------|
| 年末調整  | 登録関連内の会社登録のF6:会社削除で行います                           |
| 給与計算  | 会社登録のF6:削除で行います                                   |
| 法定調書  | プログラムを起動したときの会社選択リストで、削除する<br>会社をクリックしてF6:削除で行います |

~ 処理年度を間違えないよう、ご注意ください ~

# 《Windows 10/8/7/Vista》 Windows 版プログラム インストール方法

転送前の確認事項

●現在お使いのプログラムバージョンをP.1参照に確認して下さい。

●転送する前に必ずデータのバックアップを行って下さい。

●インストールを行う際は、全てのプログラムを終了して下さい。終了せずにインストールを行う とプログラムが正常に動作しないことがあります。(データ破損の可能性もあります)

インストール方法

- 1. 今回送付した各プログラム更新版CD-Rを用意してドライブにセットします。
- コンピュータ (Windows8/10はPC)をダブルクリック→CD-ROMドライブをダブルクリック します。

| お表に入りリンク                     | 名町   | 83                                   | 合計サイズ         | 空き領域                                | / |                                      |
|------------------------------|------|--------------------------------------|---------------|-------------------------------------|---|--------------------------------------|
| ドキュメント<br>「ビクチャ<br>詳細 >>     | N-F9 | イスクドライブ (<br>OS (C:)<br>空き領域 116 GB/ | (3)<br>146 GB | RECOVERY (D:)                       | 9 | ローカル ディスク (F:)<br>空き模式 160 GB/732 GB |
| フォルダ<br>■ デスクトップ<br>■ vista1 | ř    | DVD RW ドライフ<br>VOL_200711150         | f (E:)<br>013 | <ul> <li>ジムーノブルティスク (G:)</li> </ul> |   |                                      |

※以下、画面は年末調整プログラムの例です。

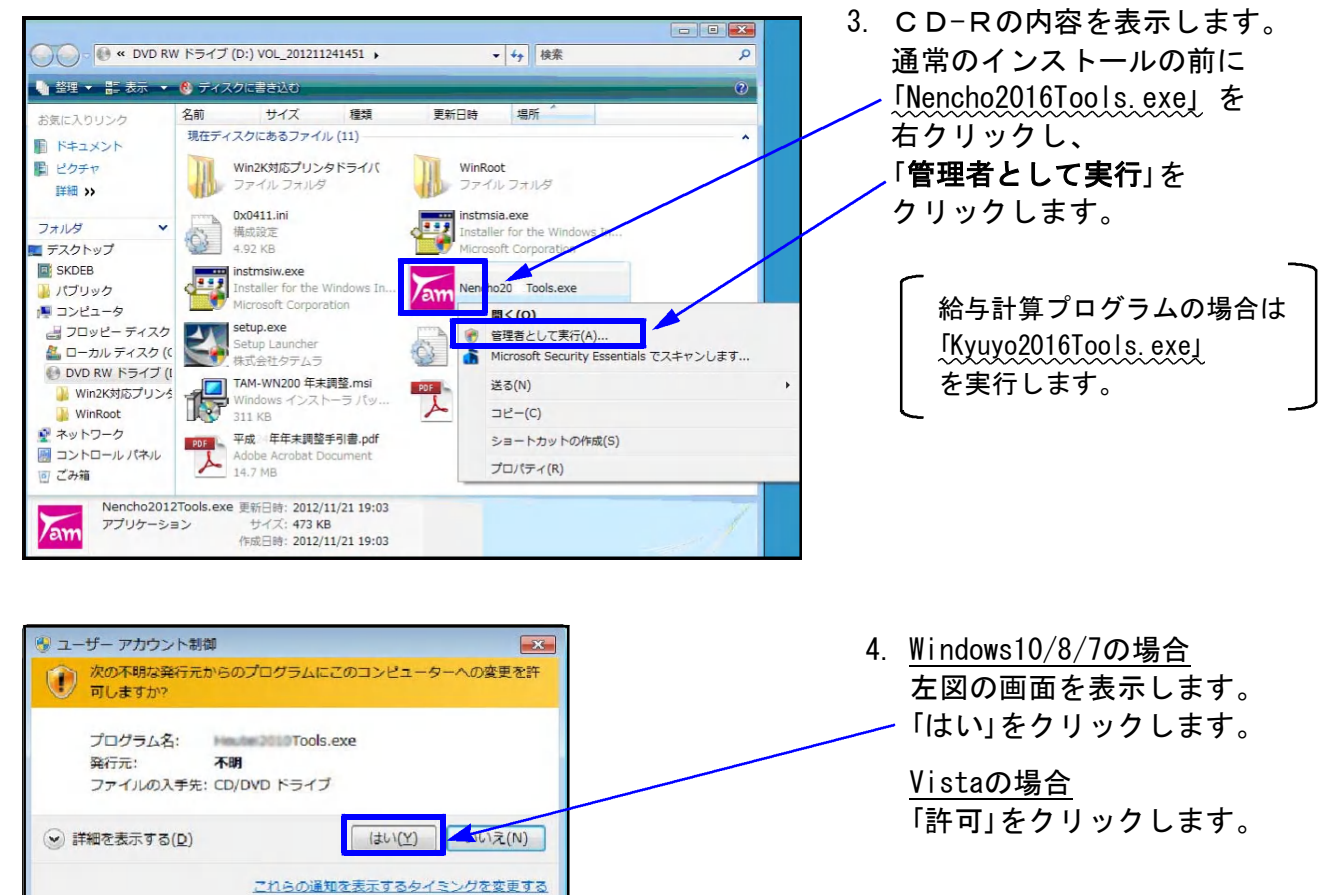

Windows版プログラム インストール方法|

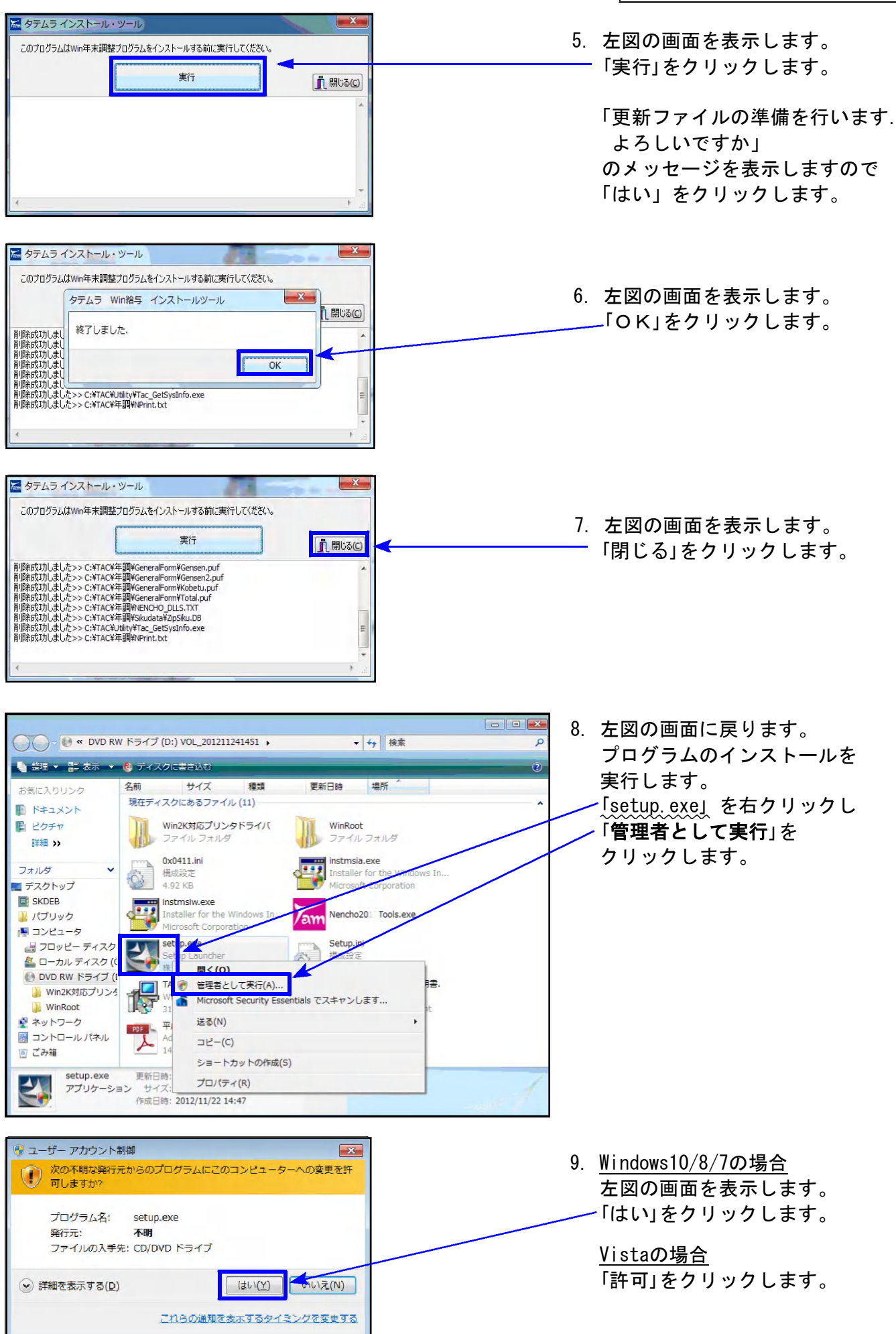

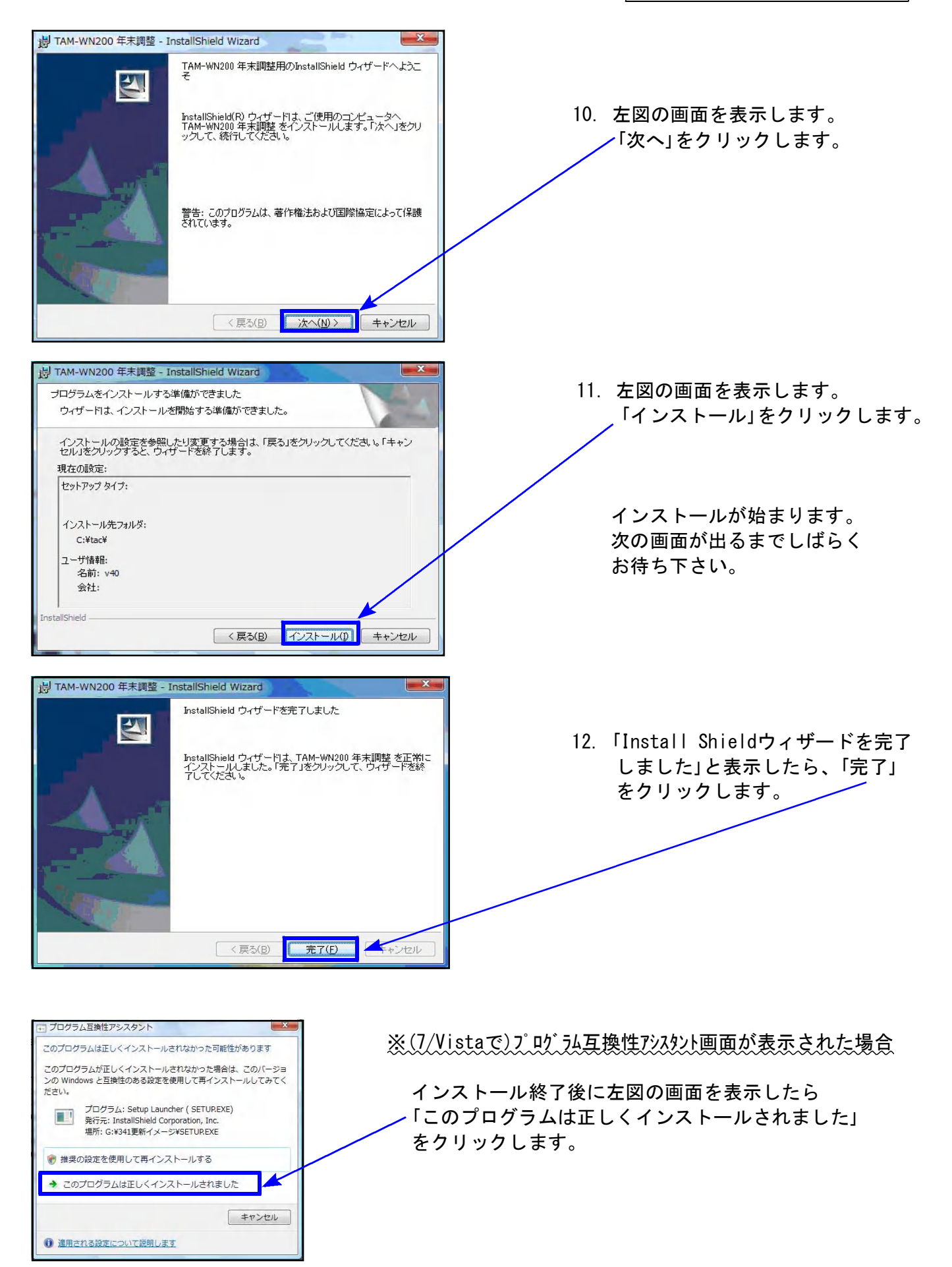

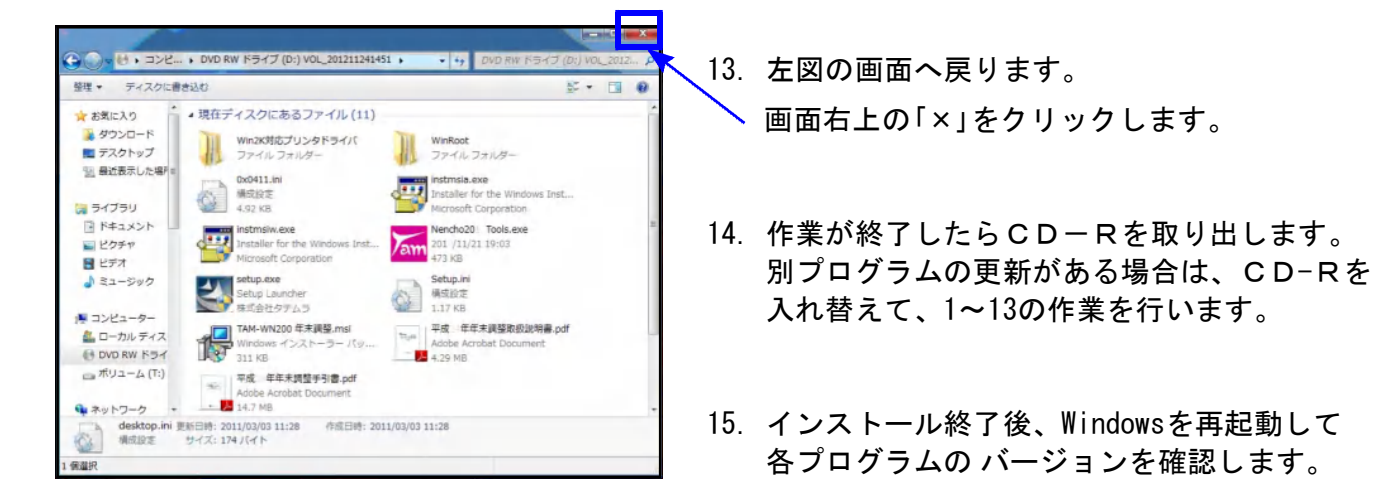

各プログラムのバージョン確認

インストール終了後、Windowsを再起動してプログラムのバージョンを確認します。 ※以下、画面は年末調整プログラムの確認例です。

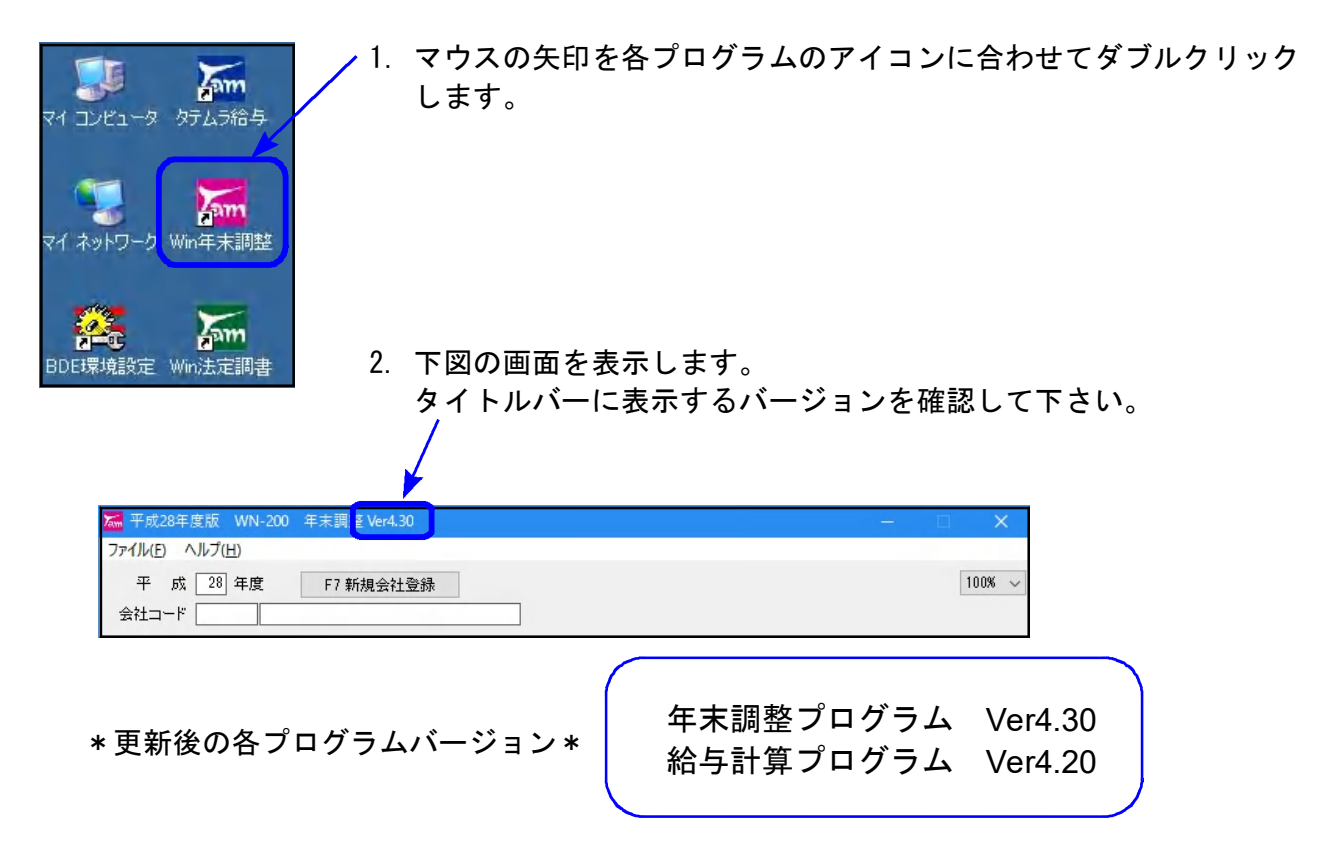

以上で更新作業は終了です。

## 平成28年度年末調整・平成29年分給与計算プログラム 変更内容

## 給与計算プログラム

平成29年分源泉徴収税額表に対応致しました。

年末調整プログラム

- 平成28年分の税額表に対応しました。
- ●『源泉徴収票(給与支払報告書)』『総括表』のA5版新様式に対応しました。
  - ・様式変更対応、及びマイナンバープログラムで入力した法人/個人番号を源泉徴収票へ 印字する機能を追加しました。
  - ・源泉徴収票(給与支払報告書)に追加された「控除対象配偶者」「控除対象扶養親族」「16歳 未満の扶養親族」欄は、扶養控除等申告書の入力データから印刷します。

|                                                             |                                                                                                    | 平周             | 戓                                                                                                    | 年分                                                                                          | <del>ن</del> | 給                       | 与所                                                                                                    | f得0                                                                                    | D 源          | 泉               | 澂収        | 、票                                                                                               |                                                          |                                                                                                    |     |
|-------------------------------------------------------------|----------------------------------------------------------------------------------------------------|----------------|----------------------------------------------------------------------------------------------------|---------------------------------------------------------------------------------------------|--------------|-------------------------|----------------------------------------------------------------------------------------------------|----------------------------------------------------------------------------------------|--------------|-----------------|-----------|--------------------------------------------------------------------------------------------------|----------------------------------------------------------|----------------------------------------------------------------------------------------------------|-----|
|                                                             | ~                                                                                                    |                |                                                                                                    |                                                                                             |              |                         |                                                                                                    | (9)<br>(8)                                                                             | 白書書号<br>人香号) | <u> </u>        | тт        |                                                                                                  | —                                                        |                                                                                                    | _   |
| 実払                                                          | 任所                                                                                                    |                |                                                                                                    |                                                                                             |              |                         |                                                                                                    | (9)                                                                                    | 8.6.1        |                 |           | ш                                                                                                |                                                          |                                                                                                    |     |
| 690                                                         | 注版                                                                                                    |                |                                                                                                    |                                                                                             |              |                         |                                                                                                    |                                                                                        | L'enter      | 640             |           |                                                                                                  |                                                          |                                                                                                    |     |
| 0 5                                                         | <i>w</i>                                                                                                    |                |                                                                                                    |                                                                                             |              |                         |                                                                                                    | 庆                                                                                      | 1737         | (7)             |           |                                                                                                  |                                                          |                                                                                                    |     |
| -                                                           |                                                                                                    | 1 .            |                                                                                                    |                                                                                             |              |                         |                                                                                                    | 4                                                                                      | -            | (11 ) (1 ) (1 ) |           |                                                                                                  |                                                          |                                                                                                    |     |
| 8                                                           | <b>4</b> N                                                                                                    | 2              | - K @                                                                                                    | : 8                                                                                         | 10           | 4 所有                    | 化除量                                                                                                    | の金額                                                                                    | 所            | 特権数の            | の数の合<br>ゴ | 11-81                                                                                            | 32 A                                                     | ま 供 収 以                                                                                                    | 化粗  |
|                                                             |                                                                                                    | ľ.             | · ·                                                                                                    |                                                                                             |              |                         |                                                                                                    |                                                                                        | 1            |                 | 1         |                                                                                                  | r                                                        |                                                                                                    |     |
| 投所                                                          | 12. 对象配偶者                                                                                                    | 电偶者            | 特 別                                                                                                    |                                                                                             | 推输           | 対象                      | 状態                                                                                                    | 現族の                                                                                    | 数            |                 | (故宋詞      | 12                                                                                               | 供着の                                                      | 対象                                                                                                    | 80  |
| の有                                                          | 1 册 等 老人                                                                                                    | 推 除 :          | の 新                                                                                                    | 助                                                                                           | ž.           | 1                       | u @ 3<br>6 人                                                                                                    |                                                                                        | その           | 他               | の数        | 40                                                                                               | 3                                                        | その後                                                                                                    | 和政  |
| <i>ħ</i>                                                    | 從有                                                                                                    | Ŧ              | 19                                                                                                    | ~                                                                                           | - 現人         | 191                     | 7                                                                                                    | 仪人                                                                                     | Y            | 枕人              | 7         | М                                                                                                |                                                          |                                                                                                    | ~   |
|                                                             |                                                                                                    |                |                                                                                                    |                                                                                             |              |                         |                                                                                                    |                                                                                        |              |                 |           |                                                                                                  |                                                          |                                                                                                    |     |
|                                                             | 社会保険料等の金剛                                                                                                    | <u>ا</u>       | <u>4</u>                                                                                                    | 合保険料                                                                                        | その腔鏡着        | ș.                      |                                                                                                    | 地积内                                                                                    | 「資料の         | ) 控除順           |           | - ft:                                                                                            | 宅借入金勺                                                    | 中的田田田                                                                                                    | 除の順 |
|                                                             | T                                                                                                    | 10             |                                                                                                    |                                                                                             |              |                         | 13                                                                                                    |                                                                                        | 1            |                 | 19        |                                                                                                  | 1                                                        | 1                                                                                                    |     |
| (10.95)                                                     |                                                                                                    |                |                                                                                                    |                                                                                             |              |                         |                                                                                                    |                                                                                        |              |                 |           |                                                                                                  |                                                          | <u> </u>                                                                                                    |     |
|                                                             |                                                                                                    |                |                                                                                                    |                                                                                             |              |                         |                                                                                                    |                                                                                        |              |                 |           |                                                                                                  |                                                          |                                                                                                    |     |
|                                                             |                                                                                                    |                |                                                                                                    |                                                                                             |              |                         |                                                                                                    |                                                                                        |              |                 |           |                                                                                                  |                                                          |                                                                                                    |     |
| 生身保険:                                                       | Smanne                                                                                                    | 6              |                                                                                                    |                                                                                             | р            |                         |                                                                                                    |                                                                                        | 8 <b>1</b> - |                 |           | 2                                                                                                |                                                          |                                                                                                    |     |
| の余暇の                                                        | の金額                                                                                                    |                | の金額                                                                                                    |                                                                                             |              | 対象の                     | £8                                                                                                    |                                                                                        | ŝ            | 現代の金融           |           |                                                                                                  | 自動人中の                                                    | x<br>州                                                                                                    |     |
| 6883                                                        | 21123.45<br>45275348                                                                                                    |                | 041 M494-31 0<br>(120 F)                                                                                                    |                                                                                             | 45           | н                       | 11                                                                                                    | 信心是人会得<br>经第15.90 E                                                                    | ##8(<br>1E)  |                 | 61<br>6.4 | 0世人会等<br>教育(1回用)                                                                                 |                                                          |                                                                                                    |     |
| 0/80091                                                     | K 公式除入投资<br>表記的研究指数                                                                                                    |                | 8410099.0.5<br>03580                                                                                                    |                                                                                             | 1            | Я                       | 10                                                                                                    | 住地像入业等<br>20第06日13日                                                                    | 110          |                 | <br>年前    | 2個入金等<br>構造(2011) <sup>23</sup>                                                                  |                                                          |                                                                                                    |     |
|                                                             | (フラガナ)                                                                                                    |                |                                                                                                    | 8                                                                                           | T -          | -                       | -                                                                                                    |                                                                                        | F            |                 | 1         | [1]                                                                                              |                                                          |                                                                                                    |     |
| 经职行来                                                        | 辰老                                                                                                    |                |                                                                                                    | 9                                                                                           |              | 化网                      | ₹0                                                                                                    | _                                                                                      | 3            | 國生金属            | 8         |                                                                                                  | 旧反射                                                      | 自由                                                                                                    |     |
|                                                             | 假人番号                                                                                                    |                |                                                                                                    |                                                                                             |              | -                       |                                                                                                    |                                                                                        |              |                 | _         | _                                                                                                | _                                                        |                                                                                                    |     |
| -T                                                          |                                                                                                    |                |                                                                                                    |                                                                                             |              |                         |                                                                                                    |                                                                                        |              |                 |           |                                                                                                  |                                                          |                                                                                                    |     |
| - I                                                         | (25#1)<br>5.8                                                                                                    |                |                                                                                                    | E E                                                                                         | 1            |                         | 179#                                                                                                    | <u>+)</u>                                                                              |              |                 |           |                                                                                                  | 5                                                        | (発発)                                                                                                    |     |
| 1                                                           | (27#1)<br>568                                                                                                    |                |                                                                                                    | 2<br>9                                                                                      | Ļ            |                         | (277#<br>氏名                                                                                                    | <u>+)</u>                                                                              | _            |                 |           | 5                                                                                                | ā<br>Ə                                                   | (資料)                                                                                                    |     |
| 1                                                           | (25ポナ)<br>氏名<br>個人番号<br>(25ポナ)                                                                                                    |                |                                                                                                    | 2<br>2<br>2<br>2                                                                            |              | 1                       | (29#                                                                                                    | +)<br>+)                                                                               |              |                 |           |                                                                                                  | 5                                                        | (資料)                                                                                                    |     |
| 1<br>控章2                                                    | (25世生)<br>高名<br>個人番号<br>(25世生)<br>汽名                                                                                                    |                |                                                                                                    | 2<br>分<br>()<br>分                                                                           |              | 1<br>6<br>4             | [295#<br>成者<br>[295#<br>成者                                                                                                    | <i>t</i> )                                                                             |              |                 |           |                                                                                                  | 5<br>}                                                   | (黃才)                                                                                                    |     |
| 1<br>控除対象                                                   | (25世生)           応老           観人委号           (25世生)           元名           観人委号                                                                                                    |                |                                                                                                    | 22 A<br>A<br>23 A<br>A                                                                      |              | 16歳末満                   | 125#<br>氏者<br>(75#<br>氏者                                                                                                    | +)                                                                                     |              |                 |           | 5<br>5<br>5                                                                                      | 5.<br>}<br>}                                             | (黄水)                                                                                                    |     |
| 1 控助対象状義                                                    | (27法生)           元名           秋人番号           (27法生)           元名           (27法生)           元名           (77法生)           元名           (77法生)                                                                                                    |                |                                                                                                    |                                                                                             |              | 16歳末満の扶                 | [29]#<br>[元者<br>[29]#<br>[29]#<br>[29]#                                                                                                    | t)       t)       t)       t)       t)       t)                                        |              |                 |           | 2<br>5<br>5                                                                                      | 5.<br>2<br>2                                             | (養孝)                                                                                                    |     |
| 1 2 1                                                       | (25世生)           応老           秋人番号           (25世生)           元老           秋人番号           (75世生)           元老           秋人番号           (75世生)           元老           秋人番号                                                                                                    |                |                                                                                                    | 2<br>2<br>2<br>2<br>2<br>2<br>2<br>2<br>2<br>2<br>2<br>2<br>2<br>2<br>2<br>2<br>2<br>2<br>2 |              | 16歳未満の扶養既               | [255#<br>后者<br>[755#<br>[755#<br>[755#<br>[755#                                                                                                    | <pre> t) t) t) t) t) t) t) t) t) t) t) t) t)</pre>                                     |              |                 |           | 5<br>5<br>10<br>5                                                                                | 5 )<br>2 )<br>2 )                                        | (養老)                                                                                                    |     |
| 1<br>控除対象状養規族<br>1<br>1                                     | (25世生)           応老           報人番号           (25世生)           元老           収入番号           (75世生)           元老           収入番号           (75世生)           元老           (75世生)           元老           (75世生)           元老           (75世生)           元老           (75世生)                                                                                                    |                |                                                                                                    |                                                                                             |              | 16歳末満の扶養疾族              | 1.75元<br>高考<br>(75元<br>(75元<br>(75元<br>(75元<br>(75元<br>(75元))<br>(75元))                                                                                                    | +)       +)                                                                            |              |                 |           | 5<br>5<br>1<br>5                                                                                 | 5.7<br>5.7                                               | (\$#)                                                                                                    | /   |
| 1<br>控除対象状養規約<br>4                                          | (22月分子)         反応           反応         報人最号           (22月分子)         反応           収入最号         (22月分子)           反応         報人最号           (22月分子)         反応           (22月分子)         反応           (22月分子)         反応           (22月分子)         反応           (22月分子)         反応           (22月分子)         反応           (22月分子)         反応                                                                                                    |                |                                                                                                    |                                                                                             |              | 16歳未満の扶養疾族              | 1273世<br>氏者<br>(753世<br>(753世<br>(753世<br>(753世<br>(753世<br>(753世)<br>氏者                                                                                                    | t)       t)       t)       t)       t)                                                 |              |                 |           | 25<br>25<br>25<br>25<br>25<br>25<br>25<br>25<br>25<br>25<br>25<br>25<br>25<br>2                  | 5)<br>5)<br>5)<br>8)                                     | (9.8)                                                                                                    | /   |
| 1<br>2<br>3<br>4                                            | (20世生)           氏素           秋人番号           (2)世生)           氏素           秋人番号           (2)世生)           氏素           秋人番号           (2)世生)           氏素           秋人番号           (2)世生)           氏素           秋人番号           (2)世生)           氏素           気水           泉人米号                                                                                                    |                |                                                                                                    |                                                                                             |              | 16歳未満の扶養疾族              | 1.75月<br>高考<br>1.75月<br>高考<br>1.75月<br>高考                                                                                                    | ナ)<br>ナ)<br>ナ)                                                                         |              |                 |           | 25<br>25<br>25<br>25                                                                             | 5 )<br>5 )<br>5 )<br>6 )                                 |                                                                                                    | /   |
| 1 2 3 4 末 4                                                 | (27月子)         次名           次名         叙人祭号           (27月子)         次名           東京県         (7月月子)           次名         第八祭号           (7月月子)         二名           東京県         (7月月子)           二名         第八祭号           第二名         第二名           東京県         (7月月子)           二名         第二名           月、東京、美、文         2                                                                                                    | ×,.69          |                                                                                                    |                                                                                             |              | 16歳未満の扶養疾族<br>前の        | 1292年<br>(2792年<br>(2793年<br>(2793年<br>(2793年<br>(2793年<br>(2793年<br>(2793年<br>(2793年<br>(2793年))<br>(2793年)<br>(2793年)<br>(27935)<br>(27935)<br>(27955)<br>(27955                                                                                                    | ナ)<br>ナ)<br>ナ)<br>ナ)<br>・<br>・<br>・<br>・<br>・<br>・<br>・<br>・<br>・<br>・<br>・<br>・<br>・  | 2 項          |                 |           | 25<br>25<br>25<br>25<br>25<br>25<br>25<br>25<br>25<br>25<br>25<br>25<br>25<br>2                  | 5)<br>5)<br>KD<br>KD                                     |                                                                                                    | /   |
| 1 2 J 末 成 50 (100 (100 (100 (100 (100 (100 (100 (           | (275年)         次応           次応         報入毎号           (275月)         次応           次応         第八番号           (75月)         二           次応         第八番号           (75月)         二           次応         第八番号           (75月)         二           次応         第           第         第           次         第           第         第           第         第           第         第           第         第           3         第           3         3                                                                                                    |                |                                                                                                    |                                                                                             | *            | 1 6 温末満の扶養疾族 前 労 公      | 1250年<br>(255年<br>(255年<br>(255年<br>(255年<br>(255年<br>(255年<br>(255年<br>(255年))<br>(255年)<br>(255年)<br>(255+)<br>(255+))<br>(255+)<br>(255+))<br>(255+)<br>(255+))<br>(255+))<br>(255+))<br>(255+))<br>(255+))<br>(255+))<br>(255+))<br>(255+)                                                                                                    | ナ)<br>・<br>・<br>・<br>・<br>・<br>・<br>・<br>・<br>・<br>・<br>・<br>・<br>・                    | 2            |                 |           | 日本<br>日本<br>日本<br>日本<br>日本<br>日本<br>日本<br>日本<br>日本<br>日本                                         | 5)<br>5)<br>5)<br>6)<br>7 2 2 4                          |                                                                                                    | /   |
| 1 2 J 4 末 成 や 否                                             | (27月7)         氏素           氏素         (27月7)           氏素         (27月7)           氏素         (27月7)           氏素         (27月7)           氏素         (27月7)           氏素         (27月7)           氏素         (27月7)           氏素         (27月7)           氏素         (27月7)           氏素         (27月7)           氏素         (21月7)           氏素         (21月7)           氏素         (21月7)           氏素         (21月7)           氏、         (21月7)           氏、         (21月7)           氏、         (21月7)           氏、         (21月7)           氏、         (21月7)           氏、         (21月7)           氏、         (21月7)           氏、         (21月7)           氏、         (21月7)           氏、         (21月7)           氏、         (21月7)           (21月7)         (21月7)           (21月7)         (21月7)           (21月7)         (21月7)           (21月7)         (21月7)           (21月7)         (21月7)           (21月7)         (21月7)                                                                                                    | *A#            | 13年 事<br>その<br>約 数                                                                                                    |                                                                                             | *            | 1 6 歳未満の扶養既済<br>前 分 学 生 | (29)#<br>(29)#<br>(29)#<br>(29)#<br>(29)#<br>(29)#<br>(29)#<br>(29)#<br>(29)#<br>(20)#<br>(20)# | か<br>か<br>ジ<br>総<br>載<br>年                                                             | 送職           | н               | 61        | 5<br>5<br>5<br>5<br>5<br>5<br>5<br>5<br>5<br>5<br>5<br>5<br>5<br>5<br>5<br>5<br>5<br>5<br>5      | 52<br>53<br>63<br>63<br>63<br>63                         | (98-R)<br>(98-R)<br>(9 | Л   |
| 1 2 3 4 末 成 5 名                                             | (27月子)         氏素           氏素         (27月子)           氏素         (27月子)           氏素         (27月子)           氏素         (27月子)           氏素         (27月子)           氏素         (27月子)           氏素         (27月子)           氏素         (27月子)           氏素         (27月子)           氏素         (27月子)           氏素         (27月子)           氏素         (27月子)           人         (11)           人         (11)                                                                                                    |                | 137年<br>あ<br>で<br>2<br>2<br>2<br>2<br>2<br>2<br>3<br>2<br>3<br>2<br>3<br>-<br>-<br>-<br>-<br>-<br>-<br>-<br>-<br>-<br>-<br>-<br>-<br>- |                                                                                             | *            | 1 6 歳未満の扶養務済<br>前 分 少 生 | (252)<br>五名<br>(75)<br>(75)<br>(75)<br>(75)<br>(75)<br>(75)<br>(75)<br>(75)                                                                                                    | <u>ナ)</u><br>ナ)<br>ナ)<br>・<br>・<br>・<br>・<br>・<br>・<br>・<br>・<br>・<br>・<br>・<br>・<br>・ | 送職月          | ш               | 91        | 5<br>5<br>5<br>7<br>5<br>7<br>5<br>7<br>5<br>7<br>5<br>7<br>5<br>7<br>5<br>7<br>5<br>7<br>5<br>7 | 5)<br>5)<br>5)<br>5)<br>7<br>7<br>7<br>7                 | (9) R)<br>(9) R)<br>(9 | Я   |
| 1 2 3 4 元 1 2 3 1 4 元 1 元 1 2 1 1 1 1 1 1 1 1 1 1 1 1 1 1 1 | 12927)     元北     元北     元     元北     元北     元北     元北     元北     元北     元北     元北     元北     元北     元北     元北     元北     元     元北     元     元   | *.4.5%         | 昭祥<br>高祥<br>一<br>の<br>教<br>役                                                                                                    |                                                                                             | *            | 1 5 違未満の扶養販済            | (253世年)           (スジル)           (スジル)           (スジ                                                                                                    |                                                                                        | 送 編<br>月     | щ               | 91        | 5<br>5<br>5<br>5<br>5<br>5<br>5<br>5<br>5<br>5<br>5<br>5<br>5<br>5<br>5<br>5<br>5<br>5<br>5      | 5)<br>5)<br>5)<br>5)<br>5)<br>7<br>6<br>7<br>7<br>9      | (編考)<br>月日<br>年                                                                                                    | Л   |
| 1 2 3 4 末 床 ヤ オ 実 ビ                                         | 12927)     125     15.6     秋人番号     17.5     秋人番号     17.5     秋人番号     17.5     秋人番号     17.5     秋人番号     17.5     秋人番号     17.5     秋人番号     17.5     17.5     17.5     17.5     17.5     17.5     17.5     17.5     17.5     17.5     17.5     17.5     17.5     17.5     17.5     17.5     17.5     17.5     17.5     17.5     17.5     17.5     17.5     17.5     17.5     17.5     17.5     17.5     17.5     17.5     17.5     17.5     17.5     17.5     17.5     17.5     17.5     17.5     17.5     17.5     17.5     17.5     17.5     17.5     17.5     17.5     17.5     17.5     17.5     17.5     17.5     17.5     17.5     17.5     17.5     17.5     17.5     17.5     17.5     17.5     17.5     17.5     17.5     17.5     17.5     17.5     17.5     17.5     17.5     17.5     17.5     17.5     17.5     17.5     17.5     17.5     17.5     17.5     17.5     17.5     17.5     17.5     17.5     17.5     17.5     17.5     17.5     17.5     17.5     17.5     17.5     17.5     17.5     17.5     17.5     17.5     17.5     17.5     17.5     17.5     17.5     17.5     17.5     17.5     17.5     17.5     17.5     17.5     17.5     17.5     17.5     17.5     17.5     17.5     17.5     17.5     17.5     17.5     17.5     17.5     17.5     17.5     17.5     17.5     17.5     17.5     17.5     17.5     17.5     17.5     17.5     17.5     17.5     17.5     17.5     17.5     17.5     17.5     17.5     17.5     17.5     17.5     17.5     17.5     17.5     17.5     17.5     17.5     17.5     17.5     17.5     17.5     17.5     17.5     17.5     17.5     17.5     17.5     17.5     17.5     17.5     17.5     17.5     17.5     17.5     17.5     17.5     17.5     17.5     17.5     17.5     17.5     17.5     17.5     17.5     17.5     17.5     17.5     17.5     17.5     17.5     17.5     17.5     17.5     17.5     17.5     17.5     17.5     17.5     17.5     17.5     17.5     17.5     17.5     17.5     17.5     17.5     17.5     17.5     17.5     17.5     17.5     17.5     17.5     17.5     17.5     17.5     17.5     17.5     17.5     17.5 | x,5%           | (1)者 あ の 抱 数                                                                                                    |                                                                                             | *<br>*       | 1 5 違未満の扶養販済<br>前 分 少 生 | 120世年           1           1           1           1           1           1           1           1           1           1           1           1           1           1           1           1           1           1           1           1           1           1           1           1           1           1           1           1           1           1           1           1           1           1           1           1           1           1           1           1           1           1           1           1           1           1           1           1           1           1           1           1           1 <td></td> <td>連編月</td> <td>н</td> <td>6</td> <td>5<br/>5<br/>5<br/>5<br/>5<br/>5<br/>5<br/>5<br/>5<br/>5<br/>5<br/>5<br/>5<br/>5<br/>5<br/>5<br/>5<br/>5<br/>5</td> <td>42<br/>42<br/>42<br/>42</td> <td>(編考)<br/>(編考)<br/>(第7)<br/>(第7)<br/>(第7)</td> <td>Я</td>                                                                                                    |                                                                                        | 連編月          | н               | 6         | 5<br>5<br>5<br>5<br>5<br>5<br>5<br>5<br>5<br>5<br>5<br>5<br>5<br>5<br>5<br>5<br>5<br>5<br>5      | 42<br>42<br>42<br>42                                     | (編考)<br>(編考)<br>(第7)<br>(第7)<br>(第7)                                                                                                    | Я   |
| 1 2 3 4 米 成 か オ 火 私 オ                                       | 072771           Ré           Ré           NA           NA                                                                                                    | 本人が<br>例<br>S1 | (1) 新一次                                                                                                    |                                                                                             | *            | 1 6 歳未満の扶養規族<br>前 分 な   | 120世           1           元化           (75)世           (75)世                                                                                                    | た)<br>た)<br>た)<br>た)<br>た)<br>た)<br>た)<br>た)<br>た)<br>た)                               | 送 编<br>月     | н н             | 91        | 25<br>25<br>25<br>25<br>25<br>25<br>25<br>25<br>25<br>25<br>25<br>25<br>25<br>2                  | 42<br>42<br>年<br>年<br>年                                  |                                                                                                    | Я   |
| 1 2 3 4 末成 5 名 天 私 者                                        |                                                                                                    |                | 二<br>子<br>一<br>一<br>一<br>一<br>一<br>一<br>一<br>一<br>一<br>一<br>一<br>一<br>一                                                                |                                                                                             | *            | 1 5 歳未満の扶養規族<br>第 分 学 生 | 179世<br>氏名<br>(79)世<br>(79)世<br>(79)<br>(79)世<br>(79)<br>(79)<br>(79)<br>(79)<br>(79)<br>(79)<br>(79)<br>(79)                                                                                                    | 22<br>27<br>27<br>27<br>27<br>27<br>27<br>27<br>27<br>27                               | 送職<br>月      | ()<br>()<br>()  | 97        | 25<br>25<br>25<br>25<br>25<br>25<br>25<br>25<br>25<br>25<br>25<br>25<br>25<br>2                  | 42<br>42<br>42<br>42<br>42<br>42<br>42<br>42<br>42<br>42 | (御考)                                                                                                    | Л   |

個別入力で扶養者の氏名を入力することは できません。

必ず扶養控除等申告書への入力を行っ ていただきますようお願いします。

※マイナンバーデータとの連結のため、 扶養親族等の登録においても姓・名は 『"』等で省略せず、正しく入力して 下さい。

・A4用紙、A5用紙を選択できます。 また、A5用紙で受給者用紙のみを印刷することもできるようになりました。 ※A4 2ツ切用紙、A5コピ-用紙も消耗品販売しております。

・連続用紙印刷(ドットプリンタ)は0SP803のみの対応となります。

● 個別入力について

源泉徴収票、給与支払報告書の変更に対応しました。 非居住者数入力欄や住宅借入金等特別控除記入欄が追加となっております。

|   |                                                          | 🔀 年末調整 Ver. 4.10 🕞 🔍                                                                                                    |
|---|----------------------------------------------------------|----------------------------------------------------------------------------------------------------|
|   |                                                          | 771N(E) 編集(E) 計算(C) 設定(S)                                                                                                    |
|   |                                                          |                                                                                                    |
|   | 「本本調」                                                    | 部者   『部者固定                                                                                                    |
|   | 【 摘安棟 】                                                  | 給料·賞与·手当等[1] 給料·賞与·手当等[2] 年末調整 沃変控除券の甲告<br>種 別                                                                                                    |
|   | ・扶養者名の摘要欄への記載                                            | -  -  -  -  -  -  -  -  -  -  -  -  -                                                                                                    |
|   | が不要となったことから、<br>摘要欄データをすべて削除                             | 有無有     有     人     人     人     人     日本       1     2     0     0     0     0     0     0     0                                                                                                    |
|   | できる[摘要クリア]ボタン                                            | 配偶者区分         控除対象扶義親城区分         障害者区         扶養親城区分         体中田 書名(昭和)         本           摘 要         中田 豊太         中田 慶太         中田 慶太         中田 慶太         中田 慶太         1000000000000000000000000000000000000 |
|   | をつけました。                                                  | 捕要クリア                                                                                                    |
|   |                                                          | 前職情報 前職 支2,600,000 税350,311 社12,500 株式会社武村商事                                                                                                    |
|   | <ul> <li>前職情報欄を別途設けました。</li> <li>これにより年度更新で前職</li> </ul> | 大         未         乙         本人が         老         寮 婦         野         取         災         外           あ         成         橋         そ         年         一         特         労         丘         国         マ     |
|   | 情報データを年度更新しな                                             | り 者 欄 別 他 音 般 別 天 生 電 者 人                                                                                                    |
|   | いようになりました。                                               | 道機項目をクリックして離抗してトさい。<br>本人区分 給与支払報告書(源泉徹収票)の、該当箇所へ「×」を                                                                                                    |
|   |                                                          | 印字します。                                                                                                    |
|   |                                                          | 住宅信入金等特別接続適用数 (1回目) (2回目) - 1.本人区分の入力<br>2.配偶者区分の入力<br>男は問約を毎日                                                                                                    |
| • | 甘苦恼坠体中生争改得中向调】                                           | 10日期約47月日 4. 障害者区分の入力<br>住宅債入金特別接線区分 4. 障害者区分の入力                                                                                                    |
|   | <u>扶養控除寺甲告書登録内容</u> 欄】                                   |                                                                                                    |
|   | F11扶養読」を行ったときのみ                                          |                                                                                                    |
|   | 登録内容を表示します。                                              | F2 前社員 F8 後社員 F4 社員訂正 F5 終 7 F7 計 算 F8 给与読込 F9 再読込 F10 書込み F11 扶養読 F12 保険洗                                                                                                    |
|   | ※読込の確認用表示です。                                             | ※読込元データが更新されている場合、各読込ボタン下にホラインを表示します。読込ボタンを押すとデータを上書きします。                                                                                                    |
|   | (常時表示ではありません)                                            |                                                                                                    |

## ●『扶養控除等申告書』『保険料控除申告書』へ法人/個人番号が印字できるよう機能 追加しました。

【扶養控除等申告書】

|    |   | No | 控除    | 氏名     | 続柄      | 生年月日        | 区分  | 屆居  | 障害             | 職業          | 住 所                      | 所得見積額     | 異動       |
|----|---|----|-------|--------|---------|-------------|-----|-----|----------------|-------------|--------------------------|-----------|----------|
| 配偶 | 睹 | 0  |       | 中田 君子  | 妻       | 昭和 43/03/03 | なし  | 同   | なし             | 専業主婦        | 東京都福生市加美平<br>123-456-789 | 0         |          |
| 扶  | 養 | 1  | 0     | 中田健太   | 長男      | 平成 09/09/09 | 特定  | 同   | なし             |             | 東京都福生市加美平<br>123-456-78  | 0         |          |
|    |   | 2  | 0     | 中田 颯太  | 次男      | 平成 09/09/09 | 特定  | 8   | なし             |             | 東京都福生市加美平<br>128-458-78  | 0         |          |
|    |   | 3  |       |        |         |             |     |     |                |             |                          |           |          |
|    |   | 4  |       |        |         |             |     |     |                |             |                          |           |          |
|    |   |    |       |        |         |             |     |     |                |             |                          |           |          |
|    |   |    |       |        |         |             |     |     |                |             |                          |           |          |
|    |   |    | _     | 氏名中田君子 |         | 続柄 妻        |     | 生年月 | 18 2           | 昭和 43/03    | /03                      |           |          |
|    |   |    | 餘     | 1.する   | 2. L.t. | et 1        |     | 稽   | ŧ 3            | に 専業主婦      |                          | 0         | <b></b>  |
|    | X |    | 分 [   | 1. tal | 2.老     | 7           |     |     |                |             | 生計を一にする事実 12             | 345       |          |
|    | 8 |    | 居 [   | 1.同居   | 2. 非同   | 弔           |     | fé  | ĒĒ             | f 東京都福生で    | 市加美平                     |           | >        |
|    | 障 |    | 害 1   |        | 2       | 83.特别       | J I |     | 144-75-        | 120-406-788 | I<br>                    | +23 /F 10 | <u></u>  |
|    | 非 | 居信 | 諸者 [1 | 1.居住者  | 2. 非居   | 住者          |     | ÷   | ŧ∰J <b>⊅</b> Β | ∃           | •                        |           | <u> </u> |

「扶養親族氏名のフリガナ」 「非居住者」 「生計を一にする事実」 の欄が追加されました。

【保険料控除申告書】

・配偶者特別控除申告書内に、「配偶者の生年月日」「非居住者である配偶者」「生計を一にする 事実」欄が追加されました。

|    |        |        |            | 社      | 会保険 | 斜空除     |   |  |  |  |  |  |  |
|----|--------|--------|------------|--------|-----|---------|---|--|--|--|--|--|--|
| No | 保険種類   | 区分     | 支払先名称      | 自担人氏名  | 続柄  | 支払金額    | ٦ |  |  |  |  |  |  |
| 1  | 国民保年金険 | 国保     |            | 中田一郎   | 本人  | 125,300 |   |  |  |  |  |  |  |
| 2  |        |        |            |        |     |         |   |  |  |  |  |  |  |
|    |        |        |            |        |     |         |   |  |  |  |  |  |  |
| N  | o 1    | 1. 国民年 | ⊨金保険 2.国民年 | 手金保険以外 |     |         |   |  |  |  |  |  |  |
|    | 保険種類   | 区分     | 支払先名称      | 負担人氏名  | 続柄  | i 支払金額  |   |  |  |  |  |  |  |
|    | 国民保年金険 | 1  🖪   |            | 中田一郎   | 本人  |         |   |  |  |  |  |  |  |

- ・社会保険料控除に区分欄を追加しました。

区分「1.国民年金保険」を選択した 金額は、個別入力扶養読みで以下 の欄へ転記します。

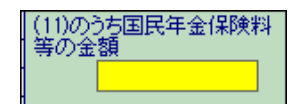

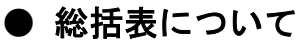

### A4用紙に正・副2枚を印刷します。

|                                                                                                    |                                                              |                  | 5                                | ma               | 1              |                                           | 0          | 5                                                            | E I E                  | i i n               | Is is | is is     |          |
|----------------------------------------------------------------------------------------------------|--------------------------------------------------------------|------------------|----------------------------------|------------------|----------------|-------------------------------------------|------------|--------------------------------------------------------------|------------------------|---------------------|-------|-----------|----------|
| 1 8 8 2 8                                                                                                    | 7 180-0023                                                   | 10 10 10 10 10 1 | 5 8 勤 5 美 8<br>所修と期間             | 20日              |                | 1                                         |            |                                                              | D : 0<br>123           | 10                  | 0 11  | 10 10     |          |
| 2 (5)1.09)<br>動基<br>支払者<br>原花園                                                                                                    | 17月4月11日2月5575日14日2557<br>東京都新宿区西新宿〇一〇一〇<br>雪鉄(08-1234-5678) |                  | 9 <b>*</b> *###                  | NA.2             |                | 2 (20.89)<br>後 8<br>天然書<br>所在日<br>(14(10) | 東京         | (11)<br>(11)<br>(11)<br>(11)<br>(11)<br>(11)<br>(11)<br>(11) | 約5°54<br>宿区西<br>8-1234 | いまわ<br>新宿C<br>-5878 |       |           |          |
| 3 12 5 10 11                                                                                                    | M7 "24M" (2 <del>4</del> 104a)2a)2                           |                  | 10 醛田和市<br>医町村象                  | 9                | - 1            | 1 (20.89)                                 |            | 5475                                                         | 1397 H                 | 2412                | nd) y |           |          |
| 冬 幣<br>(所名)                                                                                                    | 株式会社 東京商事                                                    | 11史 举 章<br>段 人 勇 | 16 .                             |                  | 8 1<br>(15:15) | 株;                                        | t会!        | ± 東                                                          | 京商                     | \$                  |       |           |          |
| 4代表書の<br>筆曲条刷                                                                                                    | 取締役社長 東京 太郎                                                  |                  | 給与天引き<br>(時限数初刻象部)               | 1.6              |                | 4 代表者の<br>敬氏名印                            | 取約         | 制分社                                                          | 長東                     | 1 太                 | AU    |           |          |
| 5 飛躍業任                                                                                                    | · 医噬素症 東京 花子                                                 |                  |                                  | 0.5              | 1              | 5 MR##E                                   | <b>東</b> 3 | t të                                                         | Ŧ                      |                     |       |           |          |
| <ul> <li>(1)</li> <li>(1)</li></ul> | 東京 花子<br>042-612-3456                                        |                  | 12<br>我在人员会新                     | 1.6              |                | #5-84                                     | 東<br>942   | 京 7<br>-612-                                                 | 27<br>3456             |                     |       |           |          |
| 7 98-485                                                                                                    | (5%)<br>福生会計事務所 (942-1                                       | 1)-1110          | 本書通数対象者<br>個人別明整書の構<br>を記載してくたさい | については、<br>読書にその書 | -              | 1 38 # # ROR                              | 14.4       | t mart                                                       | <b>南</b> 指所            | ē.                  | De    | -111-3939 |          |
| 14N L +                                                                                                    | 0849                                                         | 13 NGRSS         | 第 人 著                            | 数・不留             | 日本             | N# 2 6                                    | 084        | 1                                                            |                        | -                   |       | 13 10     | 明夜<br>新潟 |
| #1175<br>#100545                                                                                                    | (REE)                                                        |                  | 5 + 1 + 3<br>5                   |                  | 0<br>85        |                                           |            |                                                              | 5 前年の特<br>市主会号         |                     |       |           |          |
| C <u>#80845</u>                                                                                                    |                                                              | 52 <b>8</b> 9    | 1                                |                  | 0              |                                           | 1          |                                                              |                        |                     |       | 1924      |          |

※『普通徴収切替理由書』はご用意しておりません。 普通徴収の場合、給与支払報告書の摘要欄に『普通徴収』と印字しますので、理由A~F については手書きでの対応をお願い致します。

中川日までに提出してくた 業 現 13105 5 5 7 取る支払 用給 が時に期日 20日

10.00

9 孝東理日 20 春田知奈 区町村鉄

 ・示算

 ・示算

## ● バックアップで電子申告関連データを処理対象にする/しない選択機能追加

給与支払報告書電子申告登録の税理士登録、各ユーザ基本情報登録データをバックアップ対象 にするかどうかを選択できるよう、機能を追加しました。

※通勤手当の非課税限度額引き上げに伴う精算金額の入力について※

1月から3月までの間に支払われた給与に含まれる課税対象となった通勤手当の うち、新たに非課税となる部分の金額については、個別入力又は一括入力の 2回目支給金額欄にマイナス金額で入力して下さい。

| 篇 4         | 末調           | 整          | Ver.        | 4.1       | 0<br>()                                 |           |                |                |  |
|-------------|--------------|------------|-------------|-----------|-----------------------------------------|-----------|----------------|----------------|--|
| ノ71//<br>会社 | ( <u>E</u> ) | 編3<br>2001 | €(Ŀ)<br> 株; | T≣<br>代会ネ | 「 <u>昇(C)</u> ) 設定( <u>S)</u><br>土 東京商事 | 社員 1      |                |                |  |
| 部署          |              | 1          | <b>• =</b>  | ß署d       | 記定                                      | 扶養控除      | 年調する           |                |  |
|             | 給料           | · 賞        | 与・手         | 言思意       | <b>¥</b> [1]                            | 給料·賞与·手当等 | 年              |                |  |
|             |              |            |             |           |                                         |           |                |                |  |
|             | X            | 月          | 支           | 給         | 縱古給全麵                                   | 社会保険料等    | 社会保険料<br>控除後の約 | 斗 扶養親<br>含 推等∩ |  |
|             | 分            | X          | 月           | Β         | 000130.000 312.812                      | の控除額      | 与等の金額          | 戴 数            |  |
|             |              | 1          |             |           |                                         |           |                |                |  |
|             | ×0           | 2          |             |           |                                         |           |                |                |  |
|             | ΨD           | З          |             |           |                                         |           |                |                |  |
|             |              | 4          |             |           |                                         |           |                |                |  |
|             | 米斗           |            |             |           |                                         |           |                |                |  |